How to Log In to Blackboard to complete your mandatory Bloodborne Pathogen Training:

Go to the ECU home page <a href="http://www.ecu.edu/">http://www.ecu.edu/</a> and click on the search icon/x to see the drop down bar for Resources. Look under Resources and find Blackboard. Click on that link.

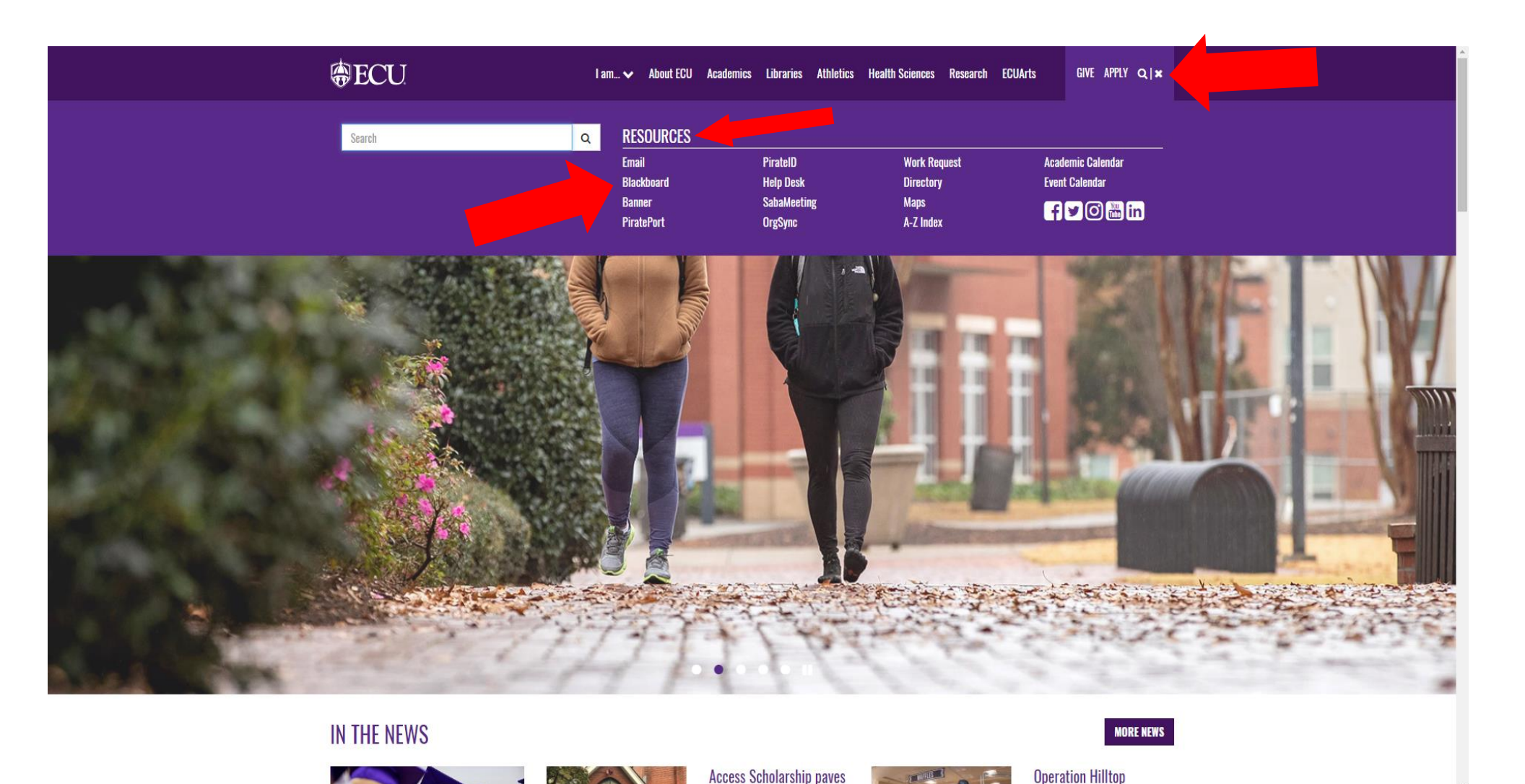

### To "Login" to Blackboard use the same information you use to log in to your computer.

| ECU HOME | PIRATEPORT | HELPDESK | CALENDAR | UNIVERSITY INDEX                                                                                                   | PASSPHRASE MAINTENANCE                                                                                                    |                                                                |                             |                                                                                      |                                                                                                    |
|----------|------------|----------|----------|----------------------------------------------------------------------------------------------------|----------------------------------------------------------------------------------------------------|----------------------------------------------------------------|-----------------------------|--------------------------------------------------------------------------------------|----------------------------------------------------------------------------------------------------|
|          |            |          |          |                                                                                                    | Blackboard System Check<br>Attention: Your system settings may not be current for the most effective Blackboard experience.<br>Click here for system check information. |                                                                |                             |                                                                                      |                                                                                                    |
|          |            |          |          | + BLACKBOARD                                                                                                    | D LOGIN                                                                                                    |                                                                |                             | + SYSTEM ANNOUNCEM<br>Bb Planned Downtime                                            | ENTS 12-27-12/31 (Thursday, December 13, 2018) 2014 for a planned downtime                              |
|          |            |          |          | Password •                                                                                                    | Login<br>Forgot Your Pas                                                                                                    | ssword?                                                        |                             | 55 will be down from 12/27 - 1                                                       | z or tor a piermeu uownume.                                                                             |
|          |            |          |          | + BLACKBOARD LINKS                                                                                                 |                                                                                                    |                                                                | + PLUGINS / SERVICE CATALOG |                                                                                      |                                                                                                    |
|          |            |          |          | FACULTY<br>Helpdesk<br>Blackboard Resource<br>Starfish Guide<br>Training Calendar<br>Course Requests<br>DE Modules | STI<br>He<br>Bla<br>Sta                                                                                                    | UDENT<br>elpdesk<br>ackboard Resources<br>arfish Guide         |                             | Lynda<br>McGraw Hill Connect<br>Mediasite<br>Outcomes<br>Portfolios                  | Qwickly<br>LockDown Browser Student<br>LockDown Browser Faculty<br>Respondus Test Generator<br>Onedrive |
|          |            |          |          |                                                                                                    |                                                                                                    | Copyright 1997-2017 Blackboard Inc. Al<br>Assessibility Inform | I Rights Reserved.          | U.S. Patent No. 6.988, 138. Additional Patents<br>J at http://access.blackboard.com. | Pending.                                                                                                |

If you are unable to login , please e-mail me (<u>pagen@ecu.edu</u>) and just let me know so I can add you to the training site.

# Look under "<u>My Courses</u>" and click on the link: "<u>bbp\_tb: ProsHealth Bloodborn</u> Pathogen/TB 001"

| My Blackboard Notifications Dashboard                     |                                                                                                    |                                                                                              |
|-----------------------------------------------------------|----------------------------------------------------------------------------------------------------|----------------------------------------------------------------------------------------------|
| Add Module                                                |                                                                                                    | Personalize Page                                                                             |
|                                                           |                                                                                                    |                                                                                              |
| Telackboard Mobile Learn                                  | The second second secon                                                                                                    | ▼ My Courses                                                                                 |
| ••• • · · ·                                               | Bb Planned Downtime 12-27-12/31                                                                                                    | Courses where you are: Instructor                                                            |
|                                                           | Materials Management Purchasing Card/ProCard                                                                                                    | Radiation_Safety_Review: Radiation Safety Review                                             |
|                                                           | ProCard Program (ECU Purchasing Card)                                                                                                    | Select_Agent_Training: Select Agent Training                                                 |
|                                                           | YrosHealth Bloodborn Pathogen / 18 001     Y 2018 Bloodborne Pathogens and Tuberculosis (BBP/TB) Mandatory Refresher Training                                                                                                    | bbp_tb: ProsHealth Bloodborn Pathogen / TB 001                                               |
| Phot                                                      | ProsHealth Bloodborne Pathogens / TB 001                                                                                                    | bbp_tb_SoDM: ProsHealth Bloodborne Pathogens / TB 001                                        |
|                                                           | > 2018 Bloodborne Pathogens and Tuberculosis (BBP/TB) Mandatory Refresher Training and Exam                                                                                                    | Announcements:                                                                               |
| <u> </u>                                                  | Radiation Safety Review                                                                                                    | > 2018 Biologoorne Pathogens and Tuberculosis (BBP/TB) Mandatory Refresher Training and Exam |
| Blackboard Mobile App: Did you know you can               | > Radiation Safety Review Module                                                                                                    | Courses where you are, student                                                               |
| access your Blackboard courses using the the              | Select Agent Training                                                                                                    | Materials_Management_2011: Materials Management Purchasing Card/ProCard                      |
| Blackboard Mobile.                                        | Select Agent Training Module (Mandatory) more announcements                                                                                                    |                                                                                              |
| Download the app:<br>Apple                                |                                                                                                    | <b>Bookstore Resources for Faculty</b>                                                       |
| Google Android<br>Windows Devices                         | Faculty Information & Updates                                                                                                    | Dowdy Student Store                                                                          |
| WINDOWS DEVICES                                           |                                                                                                    | textbook requisitions,     academic priving                                                  |
| • My Organizations                                        | NEW - ECU has upgraded to a new Blackhoard theme. All ECU Blackhoard courses     GOOD                                                                                                    | textbook loan program for faculty/children/spouse,                                           |
| My organizations                                          | now use standard colors. More importantly, the new theme provides a better mobile                                                                                                    | regalia rental,     ECU Pirates merchandise, and more.                                       |
| You are not currently participating in any organizations. | functionality on mobile devices, faculty should continue developing courses KNOW                                                                                                    | East campus location and phone: Wright Building, 252-328-6731                                |
|                                                           | from a computer, and students should use a computer to submit assignments, tests, etc.                                                                                                    | West campus location and phone: Brody Medical Sciences Building, 252-744-3450                |
| Tools                                                     | Your Weighted Total Column does not display properly: Read this.     At the beginning of each semester, make your course available (and don't forget to make the previous)                                                                                                    |                                                                                              |
| Announcements                                             | <ul> <li>At the beginning of each senset, make your course available? and one to be to make the previous senseter's course unavailable &gt; Control Panel &gt; Customization &gt; Properties &gt; Set availability.</li> <li>Course Course and Section Margae You your the ability to de beth Jestiminan are here. Contact unavailable &gt; Control Panel &gt; Contact unavailable &gt; Contact unavailable &gt; Contact una</li></ul> |                                                                                              |
| Calendar                                                  | with any questions if you have any doubts or questions.                                                                                                    |                                                                                              |
|                                                           | Koles in blackboard (instructor, IA, course reviewer, etc.). See our blog post. The Faculty Senate Manual                                                                                                    |                                                                                              |

# First Read Announcements in the middle of the page, then look in BLACK BLOCK to your left and click on "TRAINING AND TESTING"

### Announcements

| -               | - 180                                                 | BBP/TB Mandatory Refresher Course and Exam Announcement 🛇                                                                                                    |  |  |  |  |
|-----------------|-------------------------------------------------------|----------------------------------------------------------------------------------------------------|--|--|--|--|
|                 | bbp_tb (ProsHealth<br>Bloodborn Pathogen / TB<br>001) | Welcome to the Bloodborne Pathogens and Tuberculosis (BBP/TB) Mandatory Refresher Training and Exam                                                                                                    |  |  |  |  |
|                 |                                                       | ***Be sure you are using either the Firefox or Chrome Browser. The exam will not work if you use Internet Explorer***                                                                                                    |  |  |  |  |
|                 | Announcements                                         | The ECU BBP/TB yearly training is a mandatory OSHA requirement if you meet the following criteria:                                                                                                    |  |  |  |  |
|                 | Course Info III                                       | <ul> <li>You have face-to-face contact or work within 3 feet of patients, and/or;</li> <li>You could be exposed to human blood through patient contact/access, or you work in lab or other situation where you are/could be exposed to blood or serum/blood byproducts.</li> </ul>                                                                                                    |  |  |  |  |
|                 | Training and Testic                                   | To begin your training look at the BLACK box to your left. Click on <u>Training and Testing</u> .                                                                                                    |  |  |  |  |
|                 | My Grades                                             | There are 3 steps to your training:                                                                                                    |  |  |  |  |
|                 | Tools                                                 | Step 1: Read the educational PowerPoint training.                                                                                                    |  |  |  |  |
|                 |                                                       | Step 2: Complete the training exam with a score of 70 or higher. If your score is below 70, you can take the exam until your score is 70 or above.                                                                                                    |  |  |  |  |
|                 |                                                       | Step 3: Type your name and completion date on your training certificate and print.                                                                                                    |  |  |  |  |
|                 | Course Management                                     | It is important to keep a copy of your certificate as documented proof that you have fulfilled your annual, mandatory BBP/TB training requirement. Give a copy of                                                                                                    |  |  |  |  |
|                 | Control Panel                                         | your certificate to your supervisor and/or office assistant to go into your permanent employee file. ****Physicians or employees who also work with Vidant Health will also need                                                                                                    |  |  |  |  |
|                 | Content Collection                                    |                                                                                                    |  |  |  |  |
|                 | Course Tools                                          | • *Your training certificate does not print automatically. It can be found in Step 3 after the Exam (Step 2). Click on the training certificate link provided and type in your name                                                                                                    |  |  |  |  |
|                 | Evaluation 🕥                                          | and date of completion. Print.                                                                                                    |  |  |  |  |
|                 | Grade Center 💿                                        | • **Do not be concerned if you cannot see your score. The score is automatically in the system. If you think you may not have passed the exam, e-mail pagen@ecu.edu and include                                                                                                    |  |  |  |  |
|                 | Needs Grading                                         | the completion date of your exam. Your score will be sent to you. If your score is 70 or above you can access your BBP/1B training and proceed to Step 3 to print your training certificate.                                                                                                    |  |  |  |  |
| Full Gr         | Full Grade Center                                     | ***Remember BBP/TB training is a mandatory requirement of OSHA and must be completed each year by applicable ECU employees meeting the above criteria.                                                                                                    |  |  |  |  |
|                 | Users and Groups                                      | **** The second second vident Health a convict second real and the second second |  |  |  |  |
| Groups<br>Users | Groups<br>Users                                       | <ul> <li>is YOUR responsibility to make sure Vidant receives a copy of your certificate if you work for Vidant.</li> <li>The Office of Prospective Health does NOT keep copies of your certificates.</li> <li>They must be sent to Vidant to Pharrah McDonald.</li> </ul>                                                                                                    |  |  |  |  |
|                 | Customization                                         | • ****The BBP/TB training will be available to all ECU personnel who meet the above criteria. If you cannot access the testing material, please send an e-mail to pagen@ecu.edu.                                                                                                    |  |  |  |  |
|                 | Packages and Utilities                                | If you have any questions, place call 744-2022 or e-mail Nikki Dage (pagen@ecu edu). Thanks                                                                                                    |  |  |  |  |
| Þ               | Help                                                  | n you have any questions, please call 744-5025 of e-mail wikki Page ( <u>pagentwecu.euu</u> ). Mafiks.                                                                                                    |  |  |  |  |

## Once you click on "TRAINING AND TESTING" the Announcement first thing you will see:

| <ul> <li>bbp_tb (ProsHealth<br/>Bloodborn Pathogen / TB<br/>001)</li> </ul> | Training | and Testing                                                                                                    |
|-----------------------------------------------------------------------------|----------|----------------------------------------------------------------------------------------------------|
| Announcements<br>Contacts                                                   |          | BBP/TB Mandatory Refresher Course and Exam Announcement                                                                                                    |
| Training and Testing<br>My Grades                                           |          | Welcome to the Bloodborne Pathogens and Tuberculosis (BBP/TB) Mandatory Refresher Training and Exam                                                                                                    |
| Tools                                                                       |          | ***Be sure you are using either the Firefox or Chrome Browser. The exam will not work if you use Internet Explorer***                                                                                                    |
|                                                                             |          | The ECU BBP/TB yearly training is a mandatory OSHA requirement if you meet the following criteria:                                                                                                    |
| Course Management                                                           |          | <ul> <li>You have face-to-face contact or work within 3 feet of patients, and/or;</li> <li>You could be exposed to human blood through patient contact/access, or you work in lab or other situation where you are/could be exposed to blood or serum/blood byproducts.</li> </ul>                                                                                                    |
| ▼ Control Panel                                                             |          | To begin your training look at the BLACK box to your left. Click on Training and Testing.                                                                                                    |
| Content Collection                                                          |          | There are 3 steps to your training:                                                                                                    |
| Course Tools                                                                |          | Step 1: Read the educational PowerPoint training.                                                                                                    |
| Evaluation                                                                  |          | Step 2: Complete the training exam with a score of 70 or higher. If your score is below 70, you can take the exam until your score is 70 or above.                                                                                                    |
| Final Grade Center                                                          |          | Step 3: Type your name and completion date on your training certificate and print.                                                                                                    |
| <ul> <li>Users and Groups</li> <li>Customization</li> </ul>                 |          | It is important to keep a copy of your certificate as documented proof that you have fulfilled your annual, mandatory BBP/TB training requirement. Give a copy of your certificate to your supervisor and/or office assistant to go into your permanent employee file. ****Physicians or employees who also work with Vidant Health will also need to fax a copy of their certificate to the Vidant Health                                    |
| Packages and Utilities                                                      |          | Credentialing Office, Attention: Pharah McDonald. Fax number: 847-9404.                                                                                                    |
| ▶ Help                                                                      |          | <ul> <li>*Your training certificate does not print automatically. It can be found in Step 3 after the Exam (Step 2). Click on the training certificate link provided and type in your name and date of completion.</li> <li>Print.</li> </ul>                                                                                                    |
|                                                                             |          | <ul> <li>**Do not be concerned if you cannot see your score. The score is automatically in the system. If you think you may not have passed the exam, e-mail pagen@ecu.edu and include the completion date of your exam. Your score will be sent to you. If your score is 70 or above you can access your BBP/TB training and proceed to Step 3 to print your training certificate.</li> </ul>                                                |
|                                                                             |          | <ul> <li>***Remember, BBP/TB training is a mandatory requirement of OSHA and must be completed each year by applicable ECU employees meeting the above criteria.</li> </ul>                                                                                                    |
|                                                                             |          | <ul> <li>****Physicians or employees needing to send Vidant Health a copy of your annual BBP/TB training certificate can fax a copy to Pharrah McDonald at 847-9404. REMEMBER: It is YOUR responsibility to<br/>make sure Vidant receives a copy of your certificate if you work for Vidant.</li> <li>The Office of Prospective Health does NOT keep copies of your certificates. They must be sent to Vidant to Pharrah McDonald.</li> </ul> |
|                                                                             |          | • ****The BBP/TB training will be available to all ECU personnel who meet the above criteria. If you cannot access the testing material, please send an e-mail to pagen@ecu.edu.                                                                                                    |
|                                                                             |          | If you have any questions, please call 744-3823 or e-mail Nikki Page ( <u>pagen@ecu.edu</u> ). Thanks.                                                                                                    |

### "TRAINING AND TESTING" - after the BBP/TB Mandatory Course and Exam Announcement, you will see three videos.

#### **OSHA Bloodborne Pathogen Training**

![](_page_5_Picture_2.jpeg)

OSHA Bloodborne Pathogen Training Duration: (5:21) User: Federal Safety Solutions - Added: 1/30/14 YouTube URL: http://www.youtube.com/watch?v=6sEMCmXa24o

Watch Video

OSHA Bloodborne Pathogen Training

If this video does not open for you, copy the link and paste it in YouTube so you can view the contents.

#### **Proper Glove Removal**

![](_page_5_Picture_8.jpeg)

#### Proper Glove Removal

Duration: (0:19) User: AZMTI - Added: 3/14/12 YouTube URL: <u>http://www.youtube.com/watch?v=0N8NBogF1Sc</u>

Proper Glove Removal - CNA State Board Exam Skill

If this video does not open for you, copy the link and paste it in YouTube so you can view the contents.

#### How to Clean Up a Blood Spill

![](_page_5_Picture_14.jpeg)

How to Clean up a Blood Spill Duration: (3:38) User: Cornell EHS - Added: 7/22/13 YouTube URL: <u>http://www.youtube.com/watch?v=Uh0U3giZJx8</u>

How to Clean Up a Blood Spill

If this video does not open for you, copy the link and paste it in YouTube so you can view the contents.

"TRAINING AND TESTING" – When you click on the YouTube link on each exam, you will be directed to another page (see below). On that Page, you will click the YouTube link in blue to open the video.

| <pre></pre>                               |                                                                                                    |  |  |
|-------------------------------------------|----------------------------------------------------------------------------------------------------|--|--|
| My Blackboard My Courses Blackboard Suppo | ort ECU Libraries Starfish                                                                                                    |  |  |
| 8                                         | oper Glove Removal Linked File<br>nent.                                                                                                    |  |  |
|                                           | External URL: http://www.youtube.com/watch?v=0N8NBogF1Sc<br>The target page can not be opened within the content frame due to security reasons. Click the link below to open the page in a new window. |  |  |
|                                           | http://www.youtube.com/watch?v=0N8NBogF1Sc                                                                                                    |  |  |
|                                           |                                                                                                    |  |  |
|                                           |                                                                                                    |  |  |

#### **STEP 1: REVIEW POWERPOINT**

#### STEP 2: BEGIN YOUR EXAM. YOU MUST SCORE 70 OR HIGHER. YOU CAN RETAKE THE EXAM UNTIL YOU PASS

# STEP 3: PRINT YOUR CERTIFICATE USING THE LINK PROVIDED. TYPE YOUR NAME AND DATE OF COMPLETION. YOU MUST PRINT YOUR CERTIFICATE. IT DOES NOT AUTOMATICALLY PRINT.

If you do not receive a score after taking the exam or if you answer 1 question and the other questions do not appear, make sure you are using the <u>Firefox or Chrome Browser</u>. If you continue to have problems, send an e-mail to me at pagen@ecu.edu.

STEP 1: Bloodborne Pathogen (BBP) and Tuberculosis (TB) Refresher Course Slide Show

Enabled: Review Attached Files: 🎧 🗋 Bloodborne Pathogen and Tuberculosis Training.ppt 📀 🗚 (7.992 MB)

Click here to begin your refresher PowerPoint slide show. Advance the text and slides by either scrolling down or left clicking your mouse on the screen.

Upon completion of the PowerPoint training you will find several infection control video demonstrations on various infection control topics. The videos are to help you visually see how the different infection control prevention measures are performed.

Feel free to review the videos before taking the exam and/or you can always access the videos during the year as a refresher of different techniques used to prevent the spread of disease.

#### STEP 2: BBP/TB Refresher Exam

The following questions will demonstrate your understanding of infection control measures involving bloodborne pathogens and Tuberculosis.

\*\*\*Important Note - This exam quiz only works in the Chrome or Firefox Browser\*\*\* If you begin the test and are only able to answer only one or two questions, check your browser and make sure you are using either Chrome or Firefox to access the testing material.

The following questions will demonstrate your understanding of infection control measures involving Bloodborne Pathogens and Tuberculosis. You must have a score <u>70 or higher</u> to receive your annual BBP/TB training credit. You are allowed to take the exam again to achieve a passing score. Once you have scored 70 or above go to Step 3 and click on the link: BBP-TB Training Completion Certificate to print your certificate. Be sure to give a copy to your supervisor or office manager. Physicians and employees who also work with Vidant Health will also need to fax a copy of their certificate to Pharrah McDonald at 847-9404.

STEP 3: Link to Print Your BBP/TB Training Certificate

Attached Files: 🔲 ECU BBP-TB Training Completion Certificate.dog

If you passed your exam with a score of 70 or more, please OPEN the BBP/TB training certificate attachment by clicking on the link: BBP-TB Training Completion Certificate above. BEFORE PRINTING: Type your name where you see "Name" and type the date where you see "Date." PRINT a copy of the training certificate for your records. Be sure to forward a copy of the training certificate to your supervisor or office assistant as proof of completion of this mandatory annual training.

\*\*\*\*Physicians or employees working at Vidant Health must send a copy of your annual BBP/TB training certificate by faxing a copy to Pharrah McDonald at 847-9404. This is YOUR responsibility.\*\*\*\*

E-mail me if you need help at pagen@ecu.edu. Thanks. Nikki Page

![](_page_8_Picture_0.jpeg)

Tomorrow starts here.

# Certificate of Completion of ECU Brody School of Medicine Bloodborne Pathogen/TB Training

I hereby certify that the mandatory 2020 Refresher Bloodborne Pathogen/TB training and exam have been completed successfully by:

TYPE NAME HERE on TYPE DATE HERE

(Type your name and date of your exam completion above)

Certified by: Nikki Page; Office of Prospective Health; 744-3823

Ul-petieteet x/0,9/2000

Print this certificate for your records as proof of completion of your mandatory BBP/TB online training for this year and give to your assistant.

**IMPORTANT:** If you are also employed by Vidant, it is YOUR RESPONSIBILITY to send a copy of your training certificate to Pharrah McDonald in Vidant's Medical Support Staff Office. The fax number is **847-9404**.

The Office of Prospective Health does NOT need a copy.

Thanks. Nikki Page